# Sistema SIU-Guaraní - Facultad de Derecho (UBA) INSCRIPCIÓN A MATERIAS

# **ESTUDIANTES**

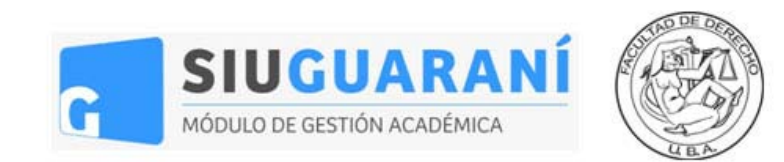

#### Acceso al Sistema de Inscripciones de la Facultad de Derecho

Para utilizar el Sistema Siu-Guaraní de la Facultad de Derecho hacé click en este enlace.

Una vez en la pantalla de acceso, ingresá tu usuario y contraseña y clickeá en "Ingresar".

| Facultad de Derecho<br>Universidad de Buenos Aires                                    |                                                                                                    |
|---------------------------------------------------------------------------------------|----------------------------------------------------------------------------------------------------|
| Acceso al sistema                                                                     | Importante                                                                                                    |
| Documento<br>34983370<br>Contraseña<br>••••]<br>Ingresar<br>¿Olvidaste tu contraseña? | <ul> <li>Algunas consideraciones sobre el proceso de inscripciones:</li> <li>El sistema arrojará avisos para aquellas inscripciones a comisiones que por algún motivo no estés habilitado/a a realizar (si la materia no pertenece a tu plan de estudios o si tenés superposición horaria, por ejemplo).</li> <li>Durante las fechas habilitadas para la inscripción vas a poder armar tu cursada las veces que necesites. Pasada la fecha de cierre de inscripción, sólo se considerarán las últimas comisiones que elegiste para el proceso de asignación.</li> <li>Luego del proceso de asignación vas a poder ver en qué comisiones quedaste inscripto/a a través de este mismo sistema.</li> <li>Todas las inscripciones permanecerán en estado "Pendiente" hasta finalizar la revisión de requisitos.</li> <li>Las renuncias a cursadas regulares se realizarán en las fechas definidas en el calendario académico.</li> <li>Si tenés dificultades para acceder al sistema, escribí a sistemas@derecho.uba.ar</li> </ul> |

Tu usuario siempre va a ser tu número de documento y tu contraseña va a ser la misma contraseña de acceso al anterior Sistema de Inscripciones.

#### Dificultades con la contraseña

Si olvidaste o querés cambiar tu contraseña, hacé click en "¿Olvidaste tu contraseña?". El sistema te va a pedir tu número de documento y una confirmación.

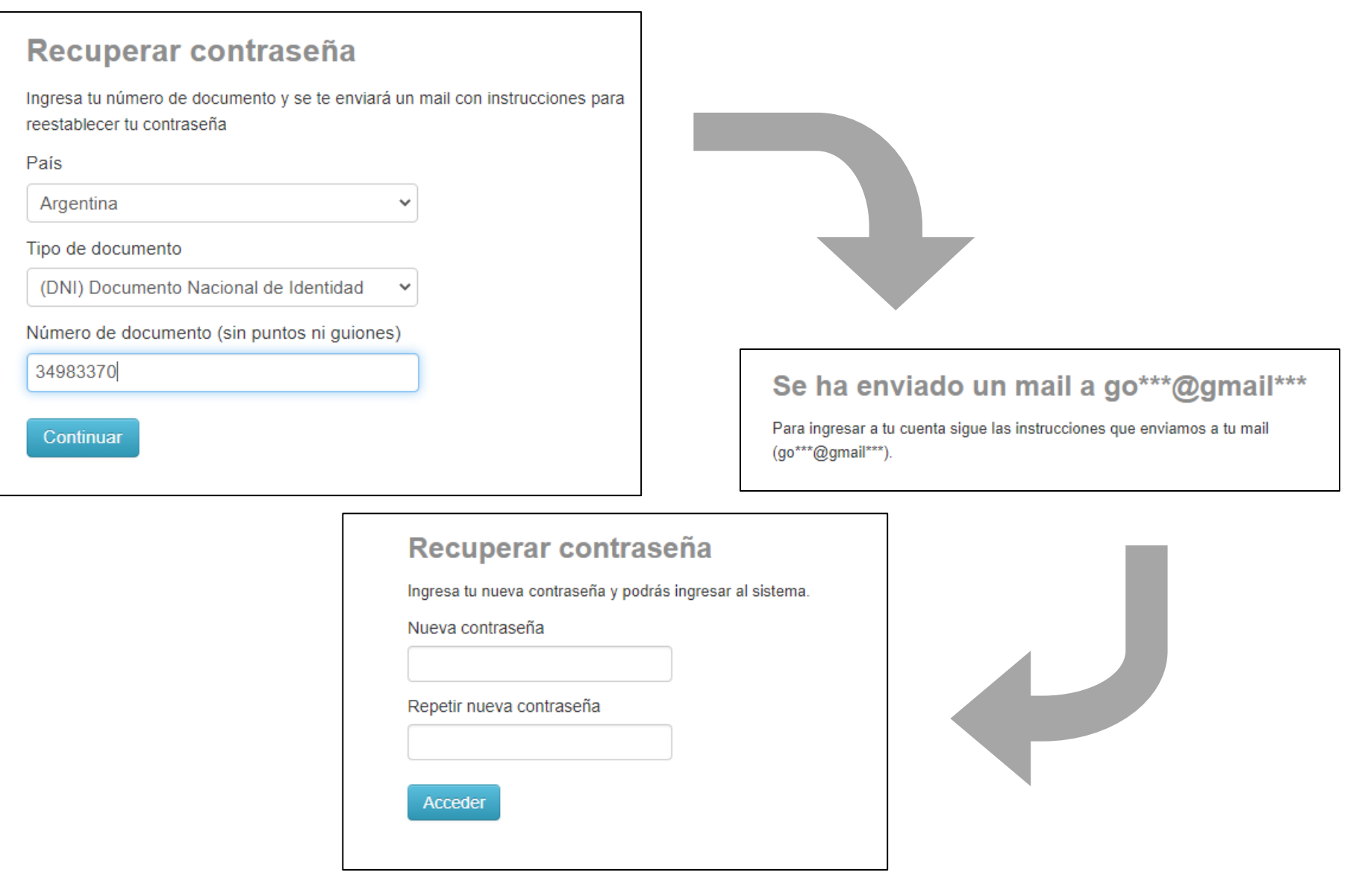

Luego de clickear "Continuar", el sistema te va a enviar un mail al correo que declaraste en la inscripción a la carrera con un link para generar tu contraseña.

Haciendo click en el link enviado vas a acceder a la pantalla para generar la contraseña nueva. Recordá clickear "Acceder" para guardar los cambios.

ATENCIÓN: Este cambio de contraseña opera únicamente para el SIU-Guaraní de la Facultad de Derecho. En el resto de los sistemas de la Facultad vas a seguir utilizando tu contraseña anterior.

Si nunca accediste al anterior Sistema de Inscripciones, tu clave de acceso va a ser igual a los 4 últimos dígitos de tu DNI.

Si aún así seguís sin poder acceder al sistema, escribí a <u>sistemas@derecho.uba.ar</u> explicando tu problema.

## Inscripción a materias – Selección de materia

Una vez dentro del sistema vas a poder ver la **oferta de materias** en el sector izquierdo de la pantalla.

| Inscripciones Reportes -    |                                                                                              |            |       |      |    |    | Per | fil: Ci     | Jrso |
|-----------------------------|----------------------------------------------------------------------------------------------|------------|-------|------|----|----|-----|-------------|------|
| nscripciones                |                                                                                              | Inscr      | ipci  | ione | es |    |     |             |      |
| ABOGACÍA - CPC 🗸            | Comenzar Inscripción                                                                         | Cuatr      | imes  | stre |    |    |     |             |      |
| Buscar materia 🗶            | Seleccioná una comisión del listado para ver aquí las opciones a las que te podés inscribir. | Enero      | - Abı | ril  |    |    |     |             |      |
| er Todos Sólo inscriptos    |                                                                                              |            | lu    | ma   | mi | ju | vi  | 50          |      |
| CONTRATOS CIVILES Y COMERCI |                                                                                              | 7 - 12 hs  |       |      |    |    |     |             |      |
| DERECHO DE FAMILIA Y SUCESI |                                                                                              | 12 - 17 hs |       |      |    |    |     |             |      |
| DERECHO INTERNACIONAL PRIV  |                                                                                              | 17 - 23 hs |       |      |    |    |     |             |      |
| DERECHO INTERNACIONAL PÚBL  |                                                                                              | Mayo -     | Ago   | osto |    |    |     |             |      |
| DERECHOS HUMANOS Y GARAN    |                                                                                              |            | lu    | ma   | mi | ju | vi  | 5 <b>\$</b> |      |
| ELEMENTOS DE ANÁLISIS ECON  |                                                                                              | 7 - 12 hs  |       |      |    |    |     |             |      |
| ELEMENTOS DE DERECHO ADMI   |                                                                                              | 12 - 17 hs |       |      |    |    |     |             |      |
| ELEMENTOS DE DERECHO CIVIL  |                                                                                              | 17 - 23 hs |       |      |    |    |     |             |      |
|                             |                                                                                              |            |       |      |    |    |     |             |      |

Para buscar la materia a la que te querés inscribir simplemente clickeá en el selector desplegable y buscá el conjunto de materias que necesites.

| Inscripciones                                                                                            |                                        |
|----------------------------------------------------------------------------------------------------|----------------------------------------|
| ABOGACÍA - CPC                                                                                           | Comenzar Inscripción                   |
| ABOGACÍA - CPO<br>ABOGACÍA - LECTOCOMPRENSIÓN<br>ABOGACÍA - PRÁCTICOS                                    | -                                      |
| CALIGRAFO PUBLICO<br>PROFESORADO PARA LA ENSEÑANZA M<br>TRADUCTOR PÚBLICO<br>DERECHO DE FAMILIA Y SUCESL | IEDIA Y SUPERIOR EN CIENCIAS JURÍDICAS |

Para encontrar más fácilmente la materia, luego de elegir el conjunto que corresponda podés escribir en el **buscador de materias el nombre de la materia a** la que quieras inscribirte.

| r | Todos | Sólo inscriptos |  |
|---|-------|-----------------|--|
|---|-------|-----------------|--|

#### Inscripción a materias – Selección de comisiones

Luego de elegir la materia a la que te querés inscribir, al hacer click en ella vas a acceder al listado de comisiones disponibles para la inscripción de esa materia.

| Facultad de Derecho<br>Universidad de Buenos Aires |                          |                                       |             |
|----------------------------------------------------|--------------------------|---------------------------------------|-------------|
| Inscripciones Reportes -                           |                          |                                       |             |
| Inscripciones                                      |                          |                                       |             |
| ABOGACÍA - CPC 🗸                                   | ELEMENTOS D              | E DERECHO CONSTITUCIONAL (134)        |             |
| elementos de derecho con                           | Departamento de De       | erecho Público                        |             |
|                                                    | → Comisión: 6605 -       | PRIMER CUATRIMESTRE ABOGACÍA 2021     |             |
| Ver Todos Solo inscriptos                          | Horario:                 | Mar 18:30 a 20:00 / Vie 18:30 a 20:00 |             |
| ELEMENTOS DE DERECHO CON                           | Docentes:                | ALICE-BERGALLO                        |             |
|                                                    | Inicio de clases: 10/03/ | /2021                                 |             |
|                                                    |                          |                                       | Inscribirse |
|                                                    | → Comisión: 6600 -       | PRIMER CUATRIMESTRE ABOGACÍA 2021     |             |
|                                                    | Horario:                 | Lun 07:00 a 08:30 / Jue 07:00 a 08:30 |             |
|                                                    | Docentes:                | ALICE-CAO C.                          |             |
|                                                    | Inicio de clases: 10/03/ | /2021                                 |             |
|                                                    |                          |                                       | Inscribirse |
|                                                    |                          |                                       |             |

Una vez que hayas elegido la comisión que prefieras para cursar, simplemente tenés que clickear en "Inscribirse" para registrar tu selección.

Si la inscripción fue exitosa, vas a poder ver **un aviso verde en la parte superior de la pantalla**. Toda inscripción exitosa se encuentra por defecto en estado *Pendiente*.

|         | La inscripción se realizó con éxito en estado Pendiente y número de transacción 40837                                                                |
|---------|----------------------------------------------------------------------------------------------------|
|         |                                                                                                    |
|         |                                                                                                    |
|         |                                                                                                    |
|         |                                                                                                    |
|         |                                                                                                    |
|         |                                                                                                    |
|         |                                                                                                    |
| E       | LEMENTOS DE DERECHO CONSTITUCIONAL (134)                                                                                                    |
| E       | ELEMENTOS DE DERECHO CONSTITUCIONAL (134)<br>epartamento de Derecho Público                                                                          |
| E       | ELEMENTOS DE DERECHO CONSTITUCIONAL (134)<br>epartamento de Derecho Público<br>Periodo: PRIMER CUATRIMESTRE ABOGACÍA 2021                            |
| E       | ELEMENTOS DE DERECHO CONSTITUCIONAL (134)<br>epartamento de Derecho Público<br>Periodo: PRIMER CUATRIMESTRE ABOGACÍA 2021<br>Estás inscripto en 6605 |
| E       | ELEMENTOS DE DERECHO CONSTITUCIONAL (134)<br>epartamento de Derecho Público<br>Periodo: PRIMER CUATRIMESTRE ABOGACÍA 2021<br>Estás inscripto en 6605 |
| E<br>D( | ELEMENTOS DE DERECHO CONSTITUCIONAL (134)<br>epartamento de Derecho Público<br>Periodo: PRIMER CUATRIMESTRE ABOGACÍA 2021<br>Estás inscripto en 6605 |

Haciendo click en "Mostrar comprobante" vas a poder ver el comprobante de inscripción, donde figuran todos los datos de la comisión elegida.

| Imprimir   | Enviar por mail                                  |     |
|------------|--------------------------------------------------|-----|
|            | Facultad de Derecho - UBA                        | 3   |
| Fa<br>Univ | cultad de Derecho<br>versidad de Buenos Aires    |     |
| Compr      | robante de Inscripción a Materia                 |     |
| Alumno     | PÉREZ FEDERICO                                   |     |
| Identific  | cación: DNI 34983370                             |     |
| Curso: E   | ELEMENTOS DE DERECHO CONSTITUCIONAL - 6          | 505 |
| Fecha d    | e inscripción: 03/02/2021 01:57                  |     |
| Inicio de  | e clases: <b>10/03/2021</b>                      |     |
| Horario    | : Mar 18:30 a 20:00 - Vie 18:30 a 20:00          |     |
| Estado:    | PENDIENTE                                        |     |
| Nro tran   | nsacción: 40837                                  |     |
|            |                                                  | rá  |
| Importa    | inte: Recorda que el numero de transacción te se |     |

A través de esta opción vas a poder imprimir tu comprobante o enviarlo automáticamente a tu casilla de mail.

#### Inscripción a materias – Controles dinámicos

El Sistema de Inscripciones cuenta con una serie de controles dinámicos que determinan si tu inscripción cumple con algunos requisitos básicos para ser exitosa, como por ejemplo que la materia elegida pertenezca a tu plan de estudios, que no la tengas aprobada o que no hayas elegido comisiones con superposición horaria.

Si tu inscripción no cumple con alguno de estos controles, el sistema va a mostrar una alerta indicando cuál es el inconveniente en cuestión.

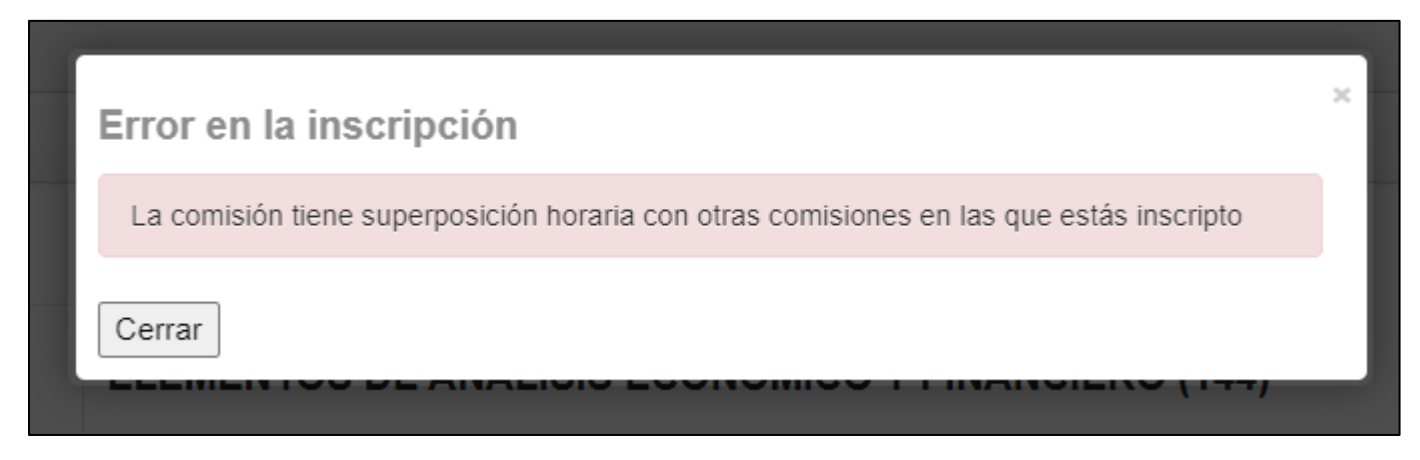

Cerrando el aviso vas a poder elegir otra comisión para inscribirte, siempre y cuando cumpla con estos controles.

#### Inscripción a materias – Baja de inscripción

Si te equivocaste de comisión al inscribirte o necesitás elegir otra comisión por superposición horaria o simplemente cambiaste de opinión, no te preocupes: siempre que te encuentres dentro de las fechas de inscripción habilitada vas a poder darte de baja e inscribirte a otras comisiones las veces que necesites.

Para dar de baja una inscripción simplemente tenés que buscar la comisión a la que te inscribiste y clickear en "Dar de baja". Esta acción cancela tu inscripción y es instantánea.

| ELEMENTOS DE DERECHO CONSTITUCIONAL (13    | 4)            |
|--------------------------------------------|---------------|
| Departamento de Derecho Público            |               |
| Periodo: PRIMER CUATRIMESTRE ABOGACÍA 2021 |               |
| Estás inscripto en 6605                    |               |
| Mostrar comprobante 🗸                      |               |
|                                            | 🗙 Dar de baja |

Para buscar más fácilmente tus inscripciones podés utilizar el botón "Sólo inscriptos" del buscador de materias, en el costado izquierdo de la pantalla.

| ABOGACÍA - CPC 🗸           |  |
|----------------------------|--|
|                            |  |
| uscar materia X            |  |
| Todos Sólo inscriptos      |  |
| DERECHO INTERNACIONAL PRIV |  |
| ELEMENTOS DE ANÁLISIS ECON |  |
| ELEMENTOS DE DERECHO CONS. |  |
| TEORÍA DEL ESTADO 📀        |  |

Una vez que clickeás "Dar de baja" el sistema te va a pedir una confirmación. Al igual que con las inscripciones, el sistema va a mostrar un aviso verde en la parte superior de la pantalla indicando que la baja fue exitosa. Ahí también vas a poder acceder al Comprobante de baja de la inscripción.

|                | ¿Estás seguro de querer dar | de baja la inscripción? × |  |
|----------------|-----------------------------|---------------------------|--|
|                | Dar de baja Cancelar        | Θ                         |  |
|                |                             |                           |  |
|                |                             |                           |  |
| ERECHO IN      | TERNACIONAL PRIVA           | ADO (169)                 |  |
| epartamento de | Derecho Privado             |                           |  |
|                |                             |                           |  |

La baja de la inscripción se realizó con éxito. Nro de transacción de baja 40841 Ver comprobante de baja

#### **Reportes – Agenda**

Una vez que hayas terminado de elegir e inscribirte a comisiones, vas a poder ver los horarios de tu potencial cursada en el reporte "Agenda". Para acceder al mismo tenés que clickear en el menú "Reportes", en la esquina superior izquierda de la pantalla, y elegir el reporte "Agenda".

| Facultad de Derecho<br>Universidad de Buenos Aires |                                                                                                    |
|----------------------------------------------------|----------------------------------------------------------------------------------------------------|
| Inscripciones Reportes -                           |                                                                                                    |
| Inscripcic Mis inscripciones                       |                                                                                                    |
| ABOGACÍA - CPC                                     | Comenzar Inscripción<br>← Seleccioná una comisión del listado para ver aquí las opciones a las que te podés ins |

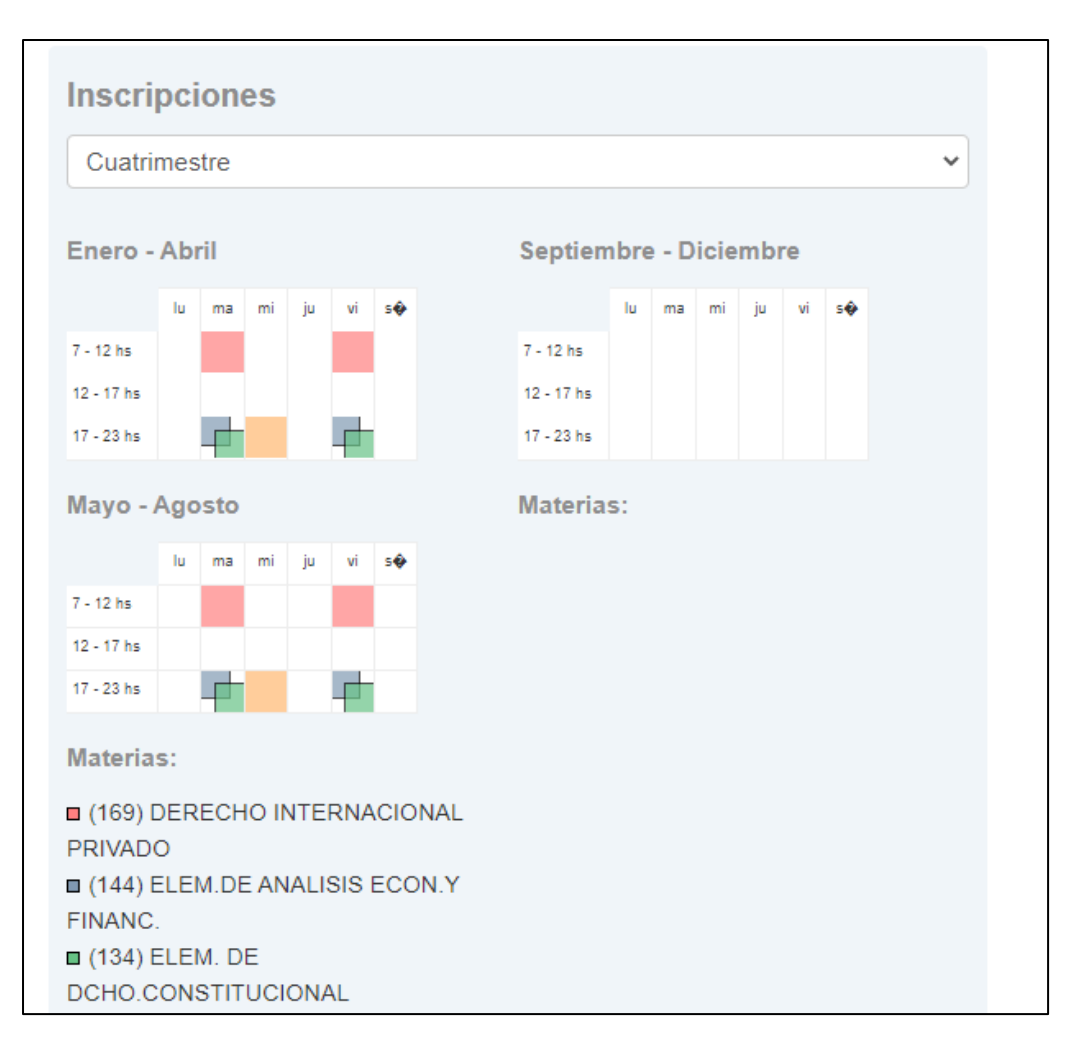

Este reporte te va a permitir ver qué días de la semana cursarías cada materia y en qué horarios.

#### Asignación de comisiones – Mis inscripciones

Al finalizar el llamado de inscripción, la última selección de comisiones a la que te hayas inscripto va a pasar al proceso de asignación, en el que se asignan los cupos disponibles de las comisiones según la normativa vigente de la Facultad.

Una vez que se encuentre disponible el resultado del proceso de asignación, vas a poder acceder al mismo desde el sistema. Desde la fecha de publicación de resultados vas a poder acceder al menú **"Reportes"**, en la esquina superior izquierda de la pantalla, e ingresar a **"Mis inscripciones"** para verificar la asignación de cupos para tus inscripciones.

| Face<br>Unive   | ultad de Derecho<br>rsidad de Buenos Aires |                                                                                                    |
|-----------------|--------------------------------------------|----------------------------------------------------------------------------------------------------|
| Inscripciones   | Reportes 🕶                                 |                                                                                                    |
|                 | Agenda                                     |                                                                                                    |
| Inscripcio      | Mis inscripciones                          |                                                                                                    |
| ABOGACÍA - C    | PC 🗸                                       | Comenzar Inscripción<br>Seleccioná una comisión del listado para ver aquí las opciones a las que te podés |
| Buscar materia. | *                                          | Inscripciones activas                                                                                     |

Este reporte te va a mostrar todas tus inscripciones a comisión, indicando el estado en el que se encuentra cada una de ellas.

| Mis inscripciones    |         |                                      |                                                              |          |           |           |              |  |  |  |  |  |  |
|----------------------|---------|--------------------------------------|--------------------------------------------------------------|----------|-----------|-----------|--------------|--|--|--|--|--|--|
| Cursadas - Perio     | dos leo | ctivos vigentes                      |                                                              |          |           |           |              |  |  |  |  |  |  |
| Inscripciones hi     | stórica | s                                    |                                                              |          |           |           |              |  |  |  |  |  |  |
| Fecha<br>Inscripción | Año     | Periodo lectivo                      | Materia                                                      | Comisión | Modalidad | Estado    | Comprobantes |  |  |  |  |  |  |
| 03/05/2021 12:26     | 2021    | PRIMER CUATRIMESTRE ABOGACÍA<br>2021 | SOCIEDADES CIVILES Y COMERCIALES (162)                       | 9061     | Virtual   | Rechazado | Generar      |  |  |  |  |  |  |
| 06/02/2021 19:30     | 2021    | ANUAL ABOGACÍA 2021                  | CONTRATOS CIVILES Y COMERCIALES (137)                        | 7373     | Virtual   | Aceptada  | Generar      |  |  |  |  |  |  |
| 06/02/2021 18:52     | 2021    | PRIMER CUATRIMESTRE ABOGACÍA<br>2021 | ELEMENTOS DE DERECHO DEL TRABAJO Y SEGURIDAD SOCIAL<br>(142) | 8213     | Virtual   | Aceptada  | Generar      |  |  |  |  |  |  |

Todas las inscripciones que hayan pasado la verificación de requisitos y hayan sido asignadas van a figurar en estado "Aceptada".

Si alguna de tus inscripciones fue **rechazada** durante el proceso de asignación, la misma va a figurar con estado "Rechazado". Clickeando sobre este estado, el reporte te va a indicar el motivo por el cual fue rechazada tu inscripción.

| Fecha<br>inscripción                                           | Año  | Período lectivo                      | Materia                                | Comisión | Modalidad | Estado    | Comprobantes |
|----------------------------------------------------------------|------|--------------------------------------|----------------------------------------|----------|-----------|-----------|--------------|
| 03/05/2021 12:26                                               | 2021 | PRIMER CUATRIMESTRE ABOGACÍA<br>2021 | SOCIEDADES CIVILES Y COMERCIALES (162) | 9061     | Virtual   | Rechazado | Generar      |
| Motivo de rechazo: No cumple con requisito de correlatividades |      |                                      |                                        |          |           |           |              |

Si llegás a tener algún tipo de inconveniente o reclamo con el resultado de tu asignación, comunicate por mail a diralumnos@derecho.uba.ar

## Seguridad

Luego de realizar tus inscripciones y consultas en el sistema, no te olvides de cerrar tu sesión luego de utilizarlo, para preservar la seguridad de tu información académica.

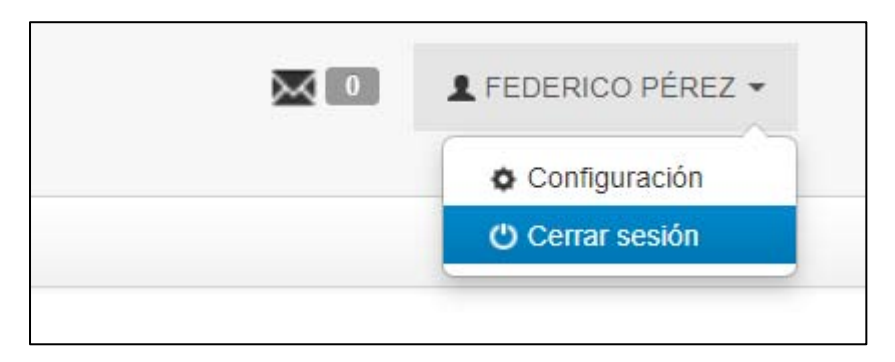